## 学生考试系统操作说明

- 请同学提前在电脑上下载并安装好学生考试端。(注意:安装前请退出 360 等安全软件!)
   学生考试端下载地址: <u>https://www.cctrcloud.net/admin/templates/default/layout/help02.html</u>
   (如无法下载请用谷歌浏览器下载)
- 2、 安装完成后,双击桌面上的:学生考试系统,即可打开学生考试端
- 3、 登录具体操作见下图流程,其中学校编码为: U105801, 输入学生的账号密码即可登陆

|        | <b>(1</b> ) | <u>脸登录</u> | × |
|--------|-------------|------------|---|
|        | 뷕           | 学生考试系统     |   |
| 2      |             | P1006343   |   |
| 2      | 8           | · 学뤽       |   |
| 学生考试系统 | ۵           | 密码         |   |
|        |             | 登录         |   |
|        |             |            |   |

**4、**点击**登陆**后,进入待考界面,左方为考试须知,右方会显示自己的信息和考试的科目及考试时间、

| 考场等信息。考试开始前勾选: <b>我已阅读考试须知</b> ,点击 <b>开始考</b> | 试按钮即可进入 | 考试界面。 |
|-----------------------------------------------|---------|-------|
|-----------------------------------------------|---------|-------|

| 考试须知                                                                                                    | ^ | <b>姓名: 学生</b><br>学号: 001<br>班级: 测试—班                        |  |
|----------------------------------------------------------------------------------------------------|---|-------------------------------------------------------------|--|
| <ul> <li>A类(如下情况之一即认定考试违纪)</li> <li>A1、携带规定以外的物品进入考场或者未放在指定位置。</li> <li>A2、未在规定的座位参加考试。</li> <li>A3、考试开始信号发出前答题或者考试结束信号发出后继续答题。</li> <li>A4、在考试过程中旁窥、交头接耳、互打暗号或者手势。</li> <li>A5、在考场或者明确禁止的范围内喧哗、吸烟或者实施其他影响考场形的作为。</li> <li>A6、未经监考工作人员同意在考试过程中传、接物品或擅自离开考场。</li> <li>A7、未经同意将试卷、答卷(含答题卡、答题纸等,下同)、草稿纸等考试用纸带出考场。</li> <li>A8、用规定以外的笔或者纸答题或者在试卷规定以外的地方书写姓名、考号或者以其他方式在答卷上标记信息。</li> </ul> | × | <b>植物学</b><br>考试时题:11月22日 22:40-23:10<br>考试地点: 测试考验<br>开始考试 |  |
| 1 我已阅读考试须知                                                                                                    |   |                                                             |  |

5、考试界面分为: 左边的题目**导航区**、中部的题目**显示区**、右边的**答题区**三个区域, 点击导航区数 字可查看对应题目, 答题区可选择或输入答案。上方会显示考试信息及考试时长倒计时, 结束时会自 动交卷。

|                                                                                                    | 2019-2020学年 第一学期 期中 植物学考试(开卷)  () 00: 28: 48                                                | 学导: 001<br>姓名: 学生<br>班级: 测试一班                    |
|----------------------------------------------------------------------------------------------------|---------------------------------------------------------------------------------------------|--------------------------------------------------|
| Applicit Application (Application (Appl | ,<br>,<br>,<br>,<br>,<br>,<br>,<br>,<br>,<br>,<br>,<br>,<br>,<br>,<br>,<br>,<br>,<br>,<br>, | 答題区          ● A         ● B         C         D |
|                                                                                                    |                                                                                             | Copyright ©北京融智云创软件有限公司                          |

6、倒计时结束或点交卷后,会显示交卷成功,并显示客观题成绩。至此,考试结束。

|                                                                                                    | 2019-2020学年第一学期 期中 植物学考试(开卷)<br>(文) 00: 21: 48 | 学号: 001<br>姓名: 学生<br>班级: 测试一班 | 2 |
|----------------------------------------------------------------------------------------------------|------------------------------------------------|-------------------------------|---|
| 端分100分<br>単現記程題<br>1 2 3 4 5<br>6 7 8 9 10                                                                                                    |                                                |                               |   |
| 11         12         13         14         15           16         17         18         19         20           21         22         23         24         25           26         27         28         29         30           SFREERMIN         20         20         20         20                                          |                                                |                               |   |
| 1         2         3         4         5           6         7         8         9         10           11         12         13         14         15           16         17         18         19         20           21         22         23         24         25           26         27         28         29         30 | ,交卷成功,客观题成绩为12分,系统将在8秒后自动退出                    |                               |   |
|                                                                                                    |                                                |                               |   |
|                                                                                                    |                                                |                               |   |

## 学生端常见问题解决方法

学生端安装过程常见问题如下图:

1、 安装时提示 VC2017 安装失败:

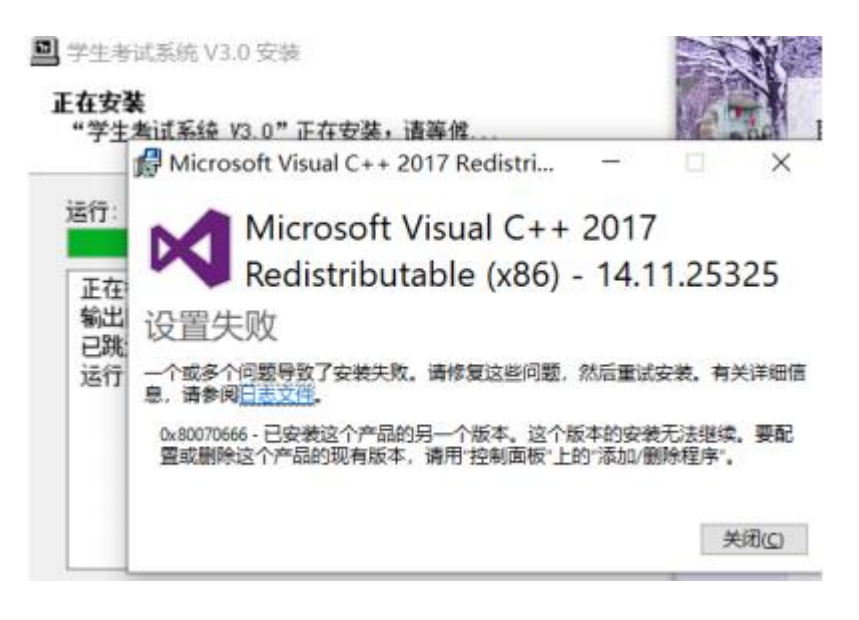

2、 打开软件时提示:安装 VC2017 失败:

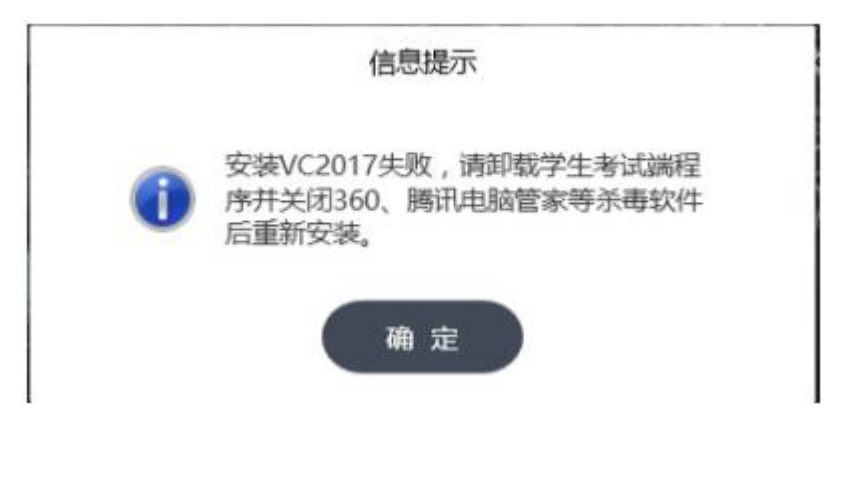

解决方法

以上问题是因电脑环境问题引起的 VC2017 插件未安装成功导致的。

解决方法:

第一步:首先,请确认已退出安全软件、杀毒软件,然后打开电脑的控制面板:

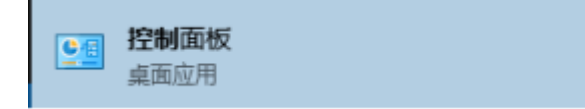

第二步:点击控制面板中的:卸载程序:

| ← ⇒ < ↑ | 控制面板 |                                                   |    |                       |      | ~ Õ |
|---------|------|---------------------------------------------------|----|-----------------------|------|-----|
|         | 调整计  | 算机的设置                                             |    |                       | 查看方式 | 美剧  |
|         |      | 系統和安全<br>實實物的计算机状态                                | 82 | 用户帐户                  |      |     |
|         |      | 通过文件的史记录住存示的文件单句副本<br>备份和还原(Windows 7)<br>查找并解决问题 | -  | 外观和个性化<br>更改主题        |      |     |
|         | 6    | 网络和 Internet<br>查看网络状态和任务<br>选择家庭组和共事选项           | 8  | 时钟、语言和区域<br>添加语言      |      |     |
|         |      | 硬件和声音                                             | 0  | 更换输入法<br>更改日期、时间或数字格式 |      |     |
|         | 3    | 运程 (K m 4 1 1 1 1 1 1 1 1 1 1 1 1 1 1 1 1 1 1     |    | 轻松使用                  |      |     |
|         | 2    | 程序                                                | 9  | 优化视觉显示                |      |     |

第三步:在卸载界面找到 microsoft visual C++2017(x86)或 microsoft visual C++2015-2019(x86),

卸载这两个插件

| 0 程序和功能            |                                                                          |
|--------------------|--------------------------------------------------------------------------|
| ← → ▼ ↑ 👩 > 控制     | 面板 > 程序 > 程序和功能                                                          |
| 控制面板主页             | 卸载或更改程序                                                                  |
| 查看已安装的更新           | 若要却载程序,请从列表中将其选中,然后单击"卸载"、"更改"或"惨复"。                                     |
| 💡 启用或关闭 Windows 功能 |                                                                          |
|                    | 组织 ▼ 卸载 更改                                                               |
|                    | 名称 ^                                                                     |
|                    | Microsoft Visual C++ 2012 Redistributable (x86) - 11.0.61030             |
|                    | Microsoft Visual C++ 2012 Redistributable (x86) - 11.0.61030             |
|                    | Microsoft Visual C++ 2013 Redistributable (x64) - 12.0.30501             |
|                    | Microsoft Visual C++ 2013 Redistributable (x86) - 12.0.30501             |
|                    | Microsoft Visual C++ 2017 Redistributable (x86) 14.11.25325              |
|                    | 歸 Microsoft Visual J# 2.0 Redistributable Package - SE (x64)             |
|                    | 鋼Microsoft Visual Studio 2008 Shell (integrated mode) - CHS              |
|                    | Microsoft Visual Studio Tools for Applications 2.0 - ENU                 |
|                    | 🗱 Microsoft Visual Studio Tools for Applications 2.0 Language Pack - CHS |
|                    | III Microsoft Web 发布向导 1.53                                              |
|                    | di Minitab 19                                                            |
|                    | 🍓 Mozilla Firefox 74.0.1 (x64 zh-CN)                                     |

第四步:在卸载界面找到:学生考试系统 V3.0, 卸载它:

| 👩 程序和功能            |                                                 |
|--------------------|-------------------------------------------------|
| ← → → ↑ 🔂 > 控制面板   | · > 程序 > 程序和功能                                  |
| 控制面板主页<br>查看已安装的更新 | 卸载或更改程序<br>若要却载程序,请从列表中将其进中,然后单击"却载"、"更改"或"传复"。 |
| 💡 启用藏关闭 Windows 功能 | (a)a - ***                                      |
|                    | 1110 ▼ 単戦                                       |
|                    | 名称                                              |
|                    | ■速打V2.1.0.8                                     |
|                    | ₽ 時讯QQ                                          |
|                    | ♥ 購訊課量                                          |
|                    |                                                 |
|                    | E 微致 Windows 10 易开                              |
|                    | ◎ 公共転換化が得て目 V10                                 |
|                    |                                                 |
| ſ                  | ◎学生考试系统 V3.0                                    |
| •                  | ▼迅需                                             |
|                    | 圓 运维审计系统 单点登录组件 2.0                             |
|                    | 艾付宝安全控件 4.0.0.101                               |
|                    | 💐 支付宝数字证书组件 2.6.0.0                             |

第五步:卸载以上插件和学生端后,找到学生端安装包,重新安装。